電子証明書の有効期限後の更新方法(管理者、利用者共通)

(有効期限日翌日から90日後までの操作方法です)

| <list-item><list-item><list-item><list-item><list-item><list-item><list-item><list-item><list-item><list-item><list-item><list-item><list-item><list-item><list-item><list-item><list-item><list-item><list-item><section-header></section-header></list-item></list-item></list-item></list-item></list-item></list-item></list-item></list-item></list-item></list-item></list-item></list-item></list-item></list-item></list-item></list-item></list-item></list-item></list-item> | <ol> <li>「かわしんビジネス web」のトップページ<br/>の電子証明書取得を開きます。</li> <li>管理者の場合</li> <li>管理者用:電子証明書取得をクリックしま<br/>す。</li> <li>利用者の場合</li> <li>利用者用:電子証明書取得をクリックしま<br/>す。</li> </ol> |
|----------------------------------------------------------------------------------------------------|----------------------------------------------------------------------------------------------------|
| 管理者の画面                                                                                                    | ⇒「電子証明書取得前処理中」画面が表示されます。<br>管理者の場合<br>③ 本人認証を行います。                                                                                                    |
| しんさん電子証明書取得                                                                                                    | お客様カードに記載の「契約者 I D (利用者番号)」および開通確認時に登録した「ご契約先暗証番号」を入力し次へボタンをクリックします。                                                                                                 |
| しんさん電子証明書認証局<br>電子証明書取得<br>「暗証番号の入力 ◎                                                                                                    | 開通確認時に登録した「ご契約先確認暗証番<br>号」 を入力し、 <mark>電子証明書取得</mark> をクリックし<br>ます。                                                                                                  |
| <ul> <li>・) 電子経営務の利用方法はよ<u>たちら</u></li> <li>・(※1)</li> <li>・1 電源総合・営用した、利用目の利用なよどに用用する相互相可です。</li> <li>・(※1)</li> <li>・(※1)</li> <li>・(※1)</li> <li>・(※1)</li> <li>・(※1)</li> </ul>                                                                                                    | ⇒「Webアクセスの確認」が表示されます。                                                                                                    |

| 利用者の画面                                                                                                    | 利用者の場合                          |
|----------------------------------------------------------------------------------------------------|---------------------------------|
| しんきん電子証明書認証局                                                                                                    | ③ 本人認証を行います。                    |
|                                                                                                    | お客様カードに記載の「契約者ID(利用             |
| 電子証明書取得<br>ID・暗証番号の入力 <sup>@</sup>                                                                                                    | 者番号)」、「利用者ID」、開通確認時に登録          |
| <ul> <li>○ 素子経動音の加速方法はこちら</li> <li>○ インターネットバンキングをご利用になるパンコンで電子経動音を取得してください。</li> </ul>                                                                                                    |                                 |
| 與約費10(H)用有量等)<br>(81)                                                                                                    |                                 |
| 利用者 ID (122)<br>利用者相互编号 (123)                                                                                                    |                                 |
| yフトウェアキーあード入力 図                                                                                                    |                                 |
| N:1点準約公共を批判する。其準約つ-Fに見続きれている10です。<br>H:2 利用者を批判する10です。<br>H:2 利用者のよう必要する名類意味です。                                                                                                    |                                 |
| 201                                                                                                    |                                 |
|                                                                                                    | トークンに表示された「ワンタイムパスワ             |
|                                                                                                    | ード」を入力し、電子証明書取得ボタンを             |
| しんさん電子証明書認証局                                                                                                    | クリックします。                        |
| 電子証明書取得                                                                                                    |                                 |
| 暗証番号の入力 <sup>②</sup>                                                                                                    | ※ワンタイムパスワード(トークン)は登             |
| ○ \$740時の取得了設計                                                                                                    | 録した種類によって操作方法が異なりま              |
| (iii)                                                                                                    | ਰ.                              |
| ※1 資金が増などに使用する。トークンに表示された6時の数字です<br>現子運動用数路                                                                                                    |                                 |
| 75946037-8                                                                                                    |                                 |
| XXX XXX     1 → 20-28874.22     1 → 20-28874.22     1 → 20-28874.22     1 → 20-28874.22     1 → 20-28874.22     1 → 20-28     1 → 20-28     1 → 20-28     1 → 20-28     1 → 20-28     1 → 20-28     1 → 20-28     1 → 20-28     1 → 20-28     1 → 20-28     1 → 20-28     1 → 20-28     1 → 20-28     1 → 20-28     1 → 20-28     1 → 20-28     1 → 20-28     1 → 20-28     1 → 20-28     1 → 20-28     1 → 20-28     1 → 20-28     1 → 20-28     1 → 20-28     1 → 20-28     1 → 20-28     1 → 20-28     1 → 20-28     1 → 20-28     1 → 20-28     1 → 20-28     1 → 20-28     1 → 20-28     1 → 20-28     1 → 20-28     1 → 20-28     1 → 20-28     1 → 20-28     1 → 20-28     1 → 20-28     1 → 20-28     1 → 20-28     1 → 20-28     1 → 20-28     1 → 20-28     1 → 20-28     1 → 20-28     1 → 20-28     1 → 20-28     1 → 20-28     1 → 20-28     1 → 20-28     1 → 20-28     1 → 20-28     1 → 20-28     1 → 20-28     1 → 20-28     1 → 20-28     1 → 20-28     1 → 20-28     1 → 20-28     1 → 20-28     1 → 20-28     1 → 20-28     1 → 20-28     1 → 20-28     1 → 20-28     1 → 20-28     1 → 20-28     1 → 20-28     1 → 20-28     1 → 20-28     1 → 20-28     1 → 20-28     1 → 20-28     1 → 20-28     1 → 20-28     1 → 20-28     1 → 20-28     1 → 20-28     1 → 20-28     1 → 20-28     1 → 20-28     1 → 20-28     1 → 20-28     1 → 20-28     1 → 20-28     1 → 20-28     1 → 20-28     1 → 20-28     1 → 20-28     1 → 20-28     1 → 20-28     1 → 20-28     1 → 20-28     1 → 20-28     1 → 20-28     1 → 20-28     1 → 20-28     1 → 20-28     1 → 20-28     1 → 20-28     1 → 20-28     1 → 20-28     1 → 20-28     1 → 20-28     1 → 20-28     1 → 20-28     1 → 20-28     1 → 20-28     1 → 20-28     1 → 20-28     1 → 20-28     1 → 20-28     1 → 20-28     1 → 20-28     1 → 20-28     1 → 20-28     1 → 20-28     1 → 20-28     1 → 20-28     1 → 20-28     1 → 20-28     1 → 20-28     1 → 20-28     1 → 20-28     1 → 20-28     1 → 20-28     1 → 20-28     1 → 20-28     1 → 20-28     1 → 20-28     1 → 20-28     1 → 20-28     1 → 20-28     1 → 20-28     1 → 20-28     1 → 20-28 | →「Wとと フクセスの確認」がまニナれます           |
|                                                                                                    | ⇒「Webアジセスの確認」が表示されます。           |
| Q Q Q Q Q Q Q Q Q Q Q Q Q Q Q Q Q                                                                                                    |                                 |
|                                                                                                    |                                 |
| 以下、管理者・利用者共通                                                                                                    | <ol> <li>はいをクリックします。</li> </ol> |
| Web アクセスの確認 ×                                                                                                    |                                 |
| ▲ この Web サイトはユーザーの代わりにデジタル証明書の操作を実行します。                                                                                                    | ※本画面は、2度表示されますので、それぞれ           |
| https://                                                                                                    | はいをクリックします。                     |
| ユーザーの代わりにデジタル証明書を操作できるのは、既知の Web サイトだけに制<br>限する必要があります。                                                                                                    |                                 |
| この操作を許可しますか?                                                                                                    | ⇒「新しいRSA 交換キーを作成します」ダ           |
| [ はい(Y) ] いいえ(N)                                                                                                    | イアログが表示されます。                    |
|                                                                                                    |                                 |
|                                                                                                    |                                 |
|                                                                                                    |                                 |

| 新しい RSA 交換キーを作成します X                                                                                                    | ⑤ セキュリティレベルが「中」であることを         |
|----------------------------------------------------------------------------------------------------|-------------------------------|
| アブリケーションは保護されたアイテムを作成しています。                                                                                                  | 認し、 <mark>OK</mark> をクリックします。 |
| CryptoAPI 秘密キー<br>セキュリティレベル - 中<br>セキュリティレベルの設定(S)                                                                           | ⇒「電子証明書発行処理中」 画面が表示され<br>ます。  |
| OK キャンセル 詳細(D)<br>しんさん電子証明書認証局                                                                                               |                               |
| <ul> <li>電子証明書発行処理中</li> <li>ただいな年7日時を発行いてす。<br/>しならくお助ちください。</li> <li>プラウザの「中止」ボタンおよび「星柄の薄荷に変形」ボタンの歳作は行わないてください。</li> </ul> |                               |
|                                                                                                    | ⑥ はいをクリックします。                 |
| eb 7/2 亿 スの確認 ※                                                                                                    | ⇒「電子証明書取得完了」画面が表示されます         |
| この Web サイトはユーザーの代わりにデジタル証明書の操作を実行します。     https://     ユーザーの代わりにデジタル証明書を操作できるのは、既知の Web サイトだけに制     限する必要があります。              |                               |
| この操作を許可しますか?                                                                                                    |                               |

| しんきん電子証明書認証局                                                                                                    | ⑦ 電子証明書の取得が完了したことを確認し            |
|----------------------------------------------------------------------------------------------------|----------------------------------|
| 電子証明書 取得完了                                                                                                    | ます。                              |
| ご使用のパリコンへ発子証明書をインストールしました。<br>ログインを行う場合は、この電子証明書を使用してログインしてください。                                                                                                    | 管理者の場合                           |
| Egylandiadau     Country = 3P     Cognización = The Shinkin Banks Information System Center Co., Ltd.     Cognización al Unit - Sinkin Information Sinking Informediate CA     Cognización al Unit - Sinkin Information 00     Common Name = 50001 1999     O/77/LBI = Common Name = 50001 1999 | ※「電子証明書情報」の Common Name が「契約者 IE |
|                                                                                                    | (利用者番号)」+当金庫の「金融機関コード1283        |
| ○ 電子証明書の有効問題は1年です。                                                                                                    | ここで、「このでいることを確認します。              |
| <b>風景を抱しる後白は、ブラウザの「×」ボタンを押してください</b>                                                                                                    | 利用者の場合                           |
|                                                                                                    | ※「電子証明書情報」の Common Name が「契約者 II |
|                                                                                                    | (利用者番号)」+「利用者 ID」+当金庫の「金融機関      |
|                                                                                                    | コード1283」になっていることを確認します。          |
|                                                                                                    | ⑧ 「かわしんビジネス web」にログインでき          |
|                                                                                                    | ることを確認します。                       |
|                                                                                                    |                                  |
|                                                                                                    |                                  |